### 2017/06

第38回日本熱物性シンポジウム 広報担当

## Step1:講演申込サイトへアクセス

サイト URL: https://easychair.org/conferences/?conf=jstp2017

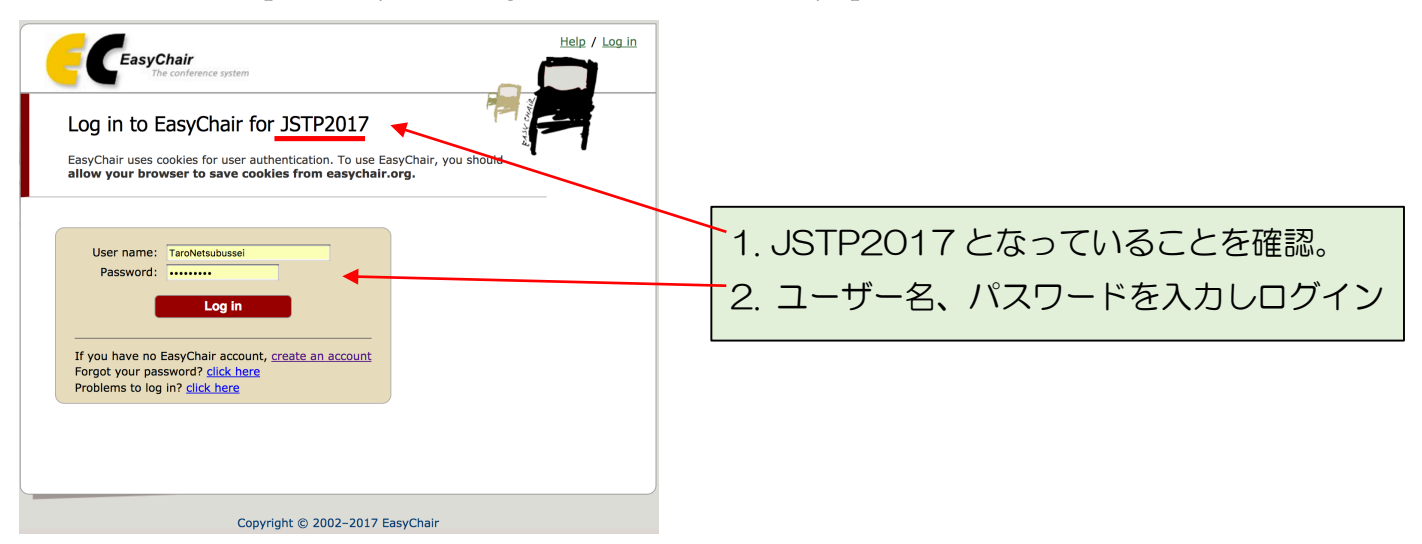

既に EasyChair のアカウントが作成されていることを前提としています。

# Step2:著者としてログインを進める

\*「Login」クリック後の画面

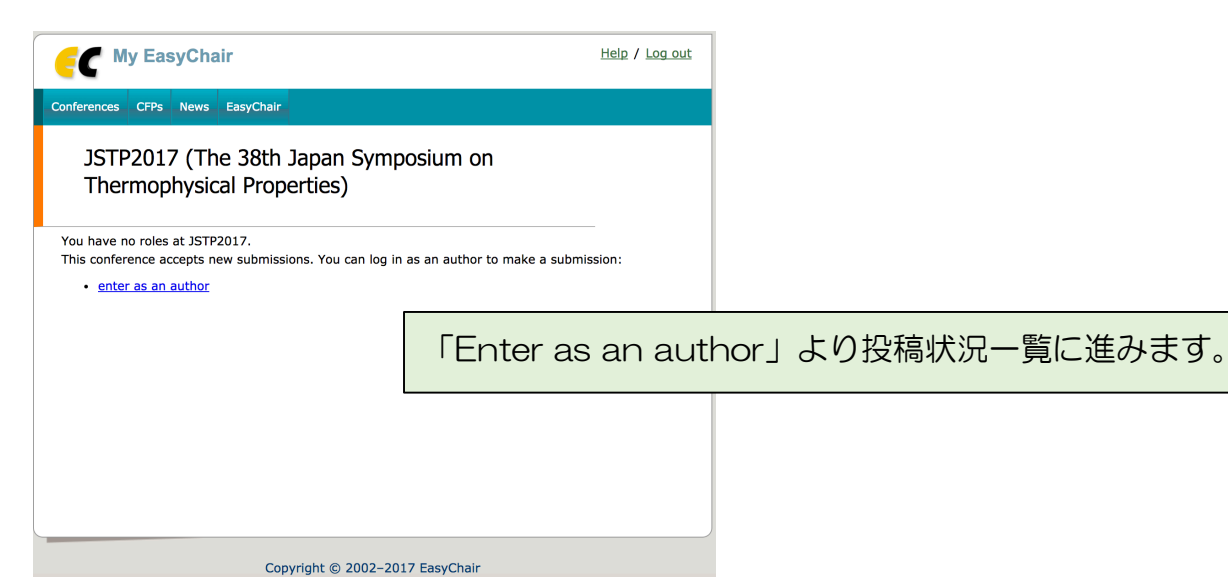

\*メニューバーの My Submission もしくは、画面下に掲載される講演情報一覧中の「information」 から修正したい講演を選択し内容を確認します。

| F                                                                                                    |                                                                                                    | <u>Help</u> / <u>Log out</u> |             |  |  |  |  |  |  |  |  |
|----------------------------------------------------------------------------------------------------|----------------------------------------------------------------------------------------------------|------------------------------|-------------|--|--|--|--|--|--|--|--|
| New                                                                                                    | Submission My Submissions 377P20                                                                                                    | 17 News EasyChair            |             |  |  |  |  |  |  |  |  |
|                                                                                                    | My Submission 4<br>JSTP2017                                                                                                    |                              |             |  |  |  |  |  |  |  |  |
|                                                                                                    | Using this subfinite ion eastern you can manage your papers submitted to JSTP2017. You can submit new papers, resubmit previously submitted papers, or change information about authors. This page is for your information only, use the menu on the top of this page to make any changes. |                              |             |  |  |  |  |  |  |  |  |
|                                                                                                    | If you submitted a paper using the system, then the paper number should appear in the menu.                                                                                                    |                              |             |  |  |  |  |  |  |  |  |
| If you log in and do nothing (not even click on the menu) for more than two hours, the system will<br>close the connection. In this case you will have to log in again. Keep this in mind if you are likely to<br>submit a new version of your paper several minutes before the submission deadline. |                                                                                                    |                              |             |  |  |  |  |  |  |  |  |
| Additional information about submission to JSTP2017 can be found at the <u>JSTP2017 Web page</u><br>Questions about submissions can be sent to the conference contact emails kayukawe y@aist.go.ip.                                                                                                  |                                                                                                    |                              |             |  |  |  |  |  |  |  |  |
| #                                                                                                    | authors                                                                                                    | title                        | information |  |  |  |  |  |  |  |  |
| 4                                                                                                    | 雄一郎 山下                                                                                                    | [テスト] 第38回日本熱物性シンポジウム開催      | information |  |  |  |  |  |  |  |  |
| 9                                                                                                    |                                                                                                    |                              | information |  |  |  |  |  |  |  |  |
|                                                                                                    |                                                                                                    |                              | $\smile$    |  |  |  |  |  |  |  |  |

#### 確認画面

- ・タイトル、キーワード、アブストラクト、セッションなどを修正したい→「update information」
- ・著者を修正したい→「Update authors」

| <b>{</b>                                                                                                    |           | JSTP2017 (author) |                                                                               |           |                  |          | Help / Log out |         |  |  |  |
|----------------------------------------------------------------------------------------------------|-----------|-------------------|-------------------------------------------------------------------------------|-----------|------------------|----------|----------------|---------|--|--|--|
| New Submission My Submissions JSTP2017 News EasyChair                                                                                                    |           |                   |                                                                               |           |                  |          |                |         |  |  |  |
| JSTP2017 Submission 4<br>If you want to change any information about your paper, use links in the upper right corner.<br>For all questions related to processing your submission you should contact the conference<br>organizers. Click here to see information about this conference. |           |                   |                                                                               |           |                  |          |                |         |  |  |  |
| Paper 4                                                                                                    |           |                   |                                                                               |           |                  |          |                |         |  |  |  |
| Title:                                                                                                    |           |                   | [テスト] 第38回日本熱物性シンポジウム開催                                                       |           |                  |          |                |         |  |  |  |
| Author key                                                                                                    | words:    |                   | 熱物性シンポジウム<br>産総研<br>つくばセンター                                                   |           |                  |          |                |         |  |  |  |
| Topics:                                                                                                    |           |                   | OS9 マテリアルズインフォマティクスに関わる熱物性データベースと技術                                           |           |                  |          |                |         |  |  |  |
| Abstract:                                                                                                    |           |                   | JSTP2017、第38回日本熱物性シンポジウムは産業技術総合研究所つくばセンター共用講堂にて開催されます。<br>*テスト用のアプストラクトになります。 |           |                  |          |                |         |  |  |  |
| Time:                                                                                                    |           |                   | May 10, 11:47 GMT                                                             |           |                  |          |                |         |  |  |  |
| 学生ベストフ                                                                                                    | プレゼンテージ   | ション賞              |                                                                               |           |                  |          |                |         |  |  |  |
| 英文著者名!                                                                                                    | ノスト       |                   | •Yuichiro Yamashita(AIST)                                                     |           |                  |          |                |         |  |  |  |
| セッション第                                                                                                    | 第2希望      |                   | OS3 エネルギー変換に関わる熱物性・界面物性                                                       |           |                  |          |                |         |  |  |  |
| セッション第                                                                                                    | 83希望      |                   | OS4 建物外皮の熱物性とシステムデザイン                                                         |           |                  |          |                |         |  |  |  |
|                                                                                                    |           |                   |                                                                               | Author    | s                |          |                |         |  |  |  |
| first name                                                                                                    | last name |                   | email                                                                         | country   | organization     | Web page | corresponding? | speaker |  |  |  |
| 雄一郎                                                                                                    | 山下        |                   |                                                                               | Japan     | 産業技術総合研究所        |          | ~              | ~       |  |  |  |
|                                                                                                    |           |                   | Caquiri                                                                       | abt @ 200 | 2 2017 Faculture |          |                |         |  |  |  |
|                                                                                                    |           |                   | Соругі                                                                        | ynt 🕲 200 | 2-2017 EasyChair |          |                |         |  |  |  |

・取り下げたい→「withdraw」

### Step4: 講演情報の修正

申し込み時の情報が入力されていますので、適宜修正して画面最下部にあります。「Update Information」を忘れずにクリックし、情報を反映させてください。また、情報の修正は講演申込期 限までとなります。

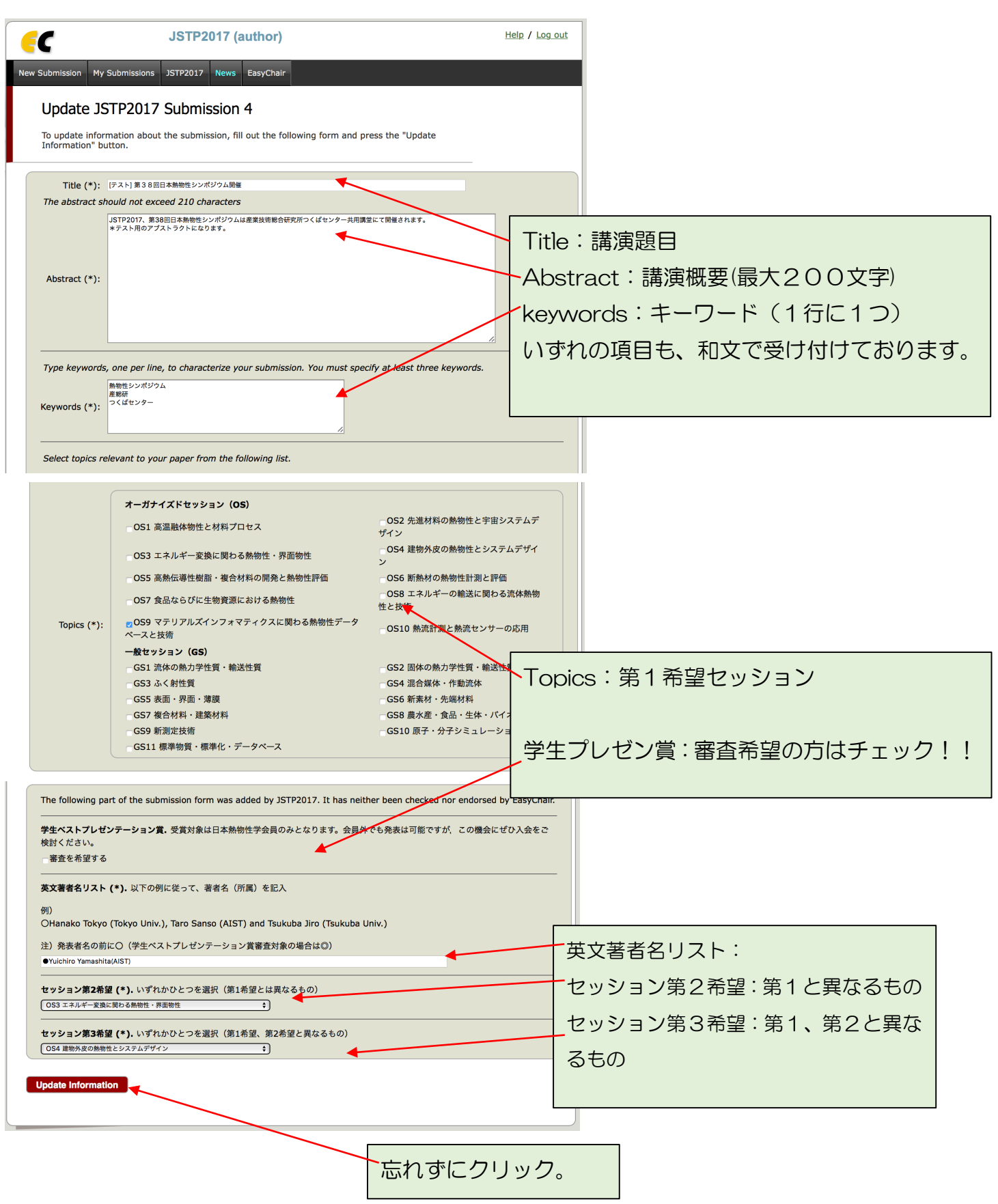